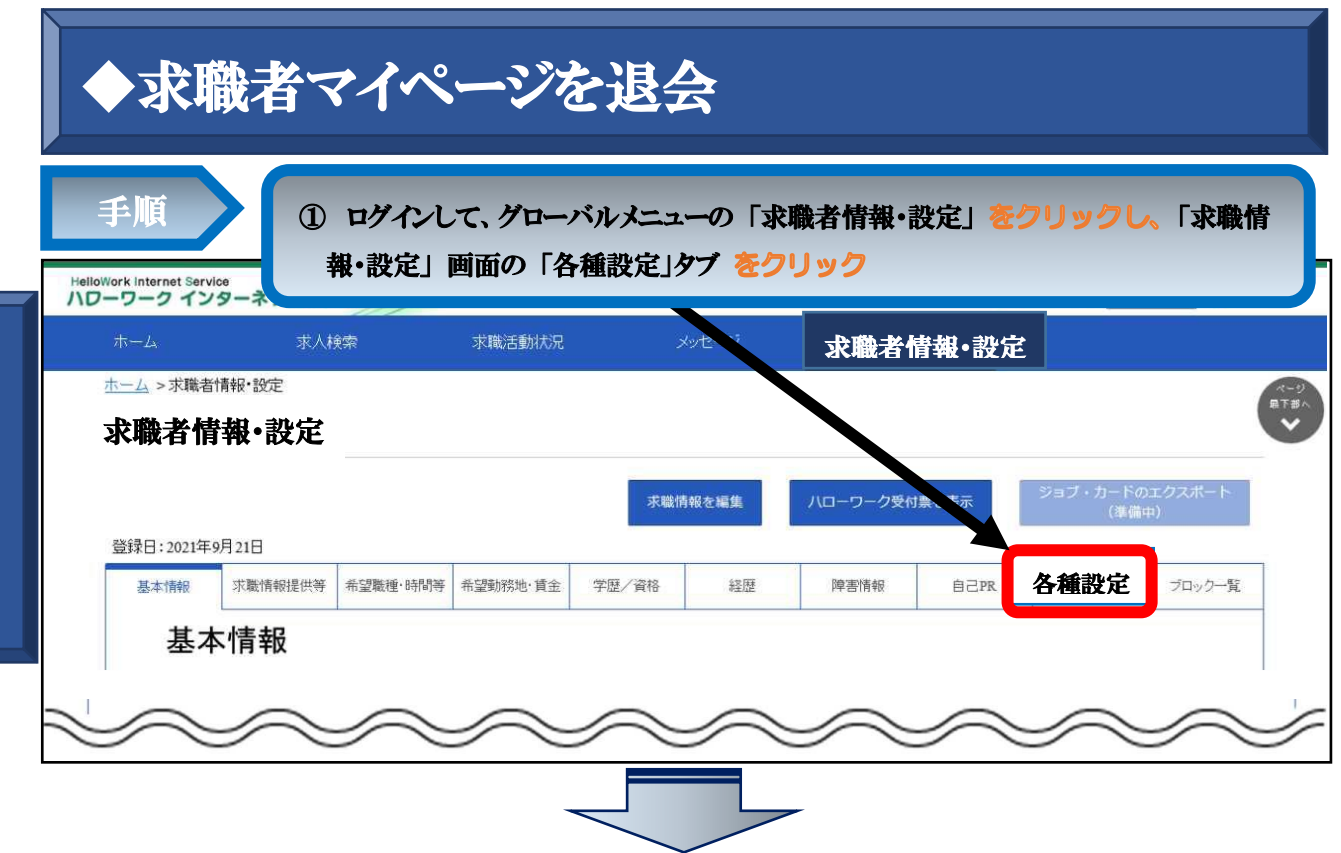

| 1-4       水水常       水田・ジャージ       水酸名情報・設定         1-4       水肉名情報・設定       ②「各種設定」回面が表示されたら、「マイページを退会」 をクリック         パーワーク学校は&えま       シュニノンテードのシンスペード         パーワーク学校は&えま       シュニノンテードのシンスペード         水田林       市場情報時間       ●         水田林       市場情報時間       ●       ●       ●       ●       ●       ●       ●       ●       ●       ●       ●       ●       ●       ●       ●       ●       ●       ●       ●       ●       ●       ●       ●       ●       ●       ●       ●       ●       ●       ●       ●       ●       ●       ●       ●       ●       ●       ●       ●       ●       ●       ●       ●       ●       ●       ●       ●       ●       ●       ●       ●       ●       ●       ●       ●       ●       ●       ●       ●       ●       ●       ●       ●       ●       ●       ●       ●       ●       ●       ●       ●       ●       ●       ●       ●       ●       ●       ●       ●       ●       ●       ●       ●       ●       ●       ●       ●       ●       ●       ●                                                                                                    | 24     文人秋葉     東風古動林2     文人秋葉     東風古動林2       24 > 東風古動林2     ② 「各種設定」画面が表示されたら、「マイページを退会」 をクリック       12     (2) 「各種設定」画面が表示されたら、「マイページを退会」 をクリック       12     (2) 「各種設定」画面が表示されたら、「マイページを退会」 をクリック       12     (2) 「各種設定」画面が表示されたら、「マイページを退会」 をクリック       12     (2) 「各種設定」画面が表示されたら、「マイページを退会」 をクリック       12     (2) 「各種設定」画面が表示されたう、「マイページを退会」 をクリック       12     (2) 「各種設定」画面が表示されたら、「マイページを退会」 をついたのなののののののののののののののののののののののののののののののののののの                                                                                                    | ワークイン                                                                                                    | ターネットサー                                                                                                    | -ビス                                                                                                    |                                                                                                    |                                                                                                    |                                                                                                    |                                                                                               |                                                                     | Manamy-a                                         | ロクアウト                            |       |
|----------------------------------------------------------------------------------------------------|----------------------------------------------------------------------------------------------------|----------------------------------------------------------------------------------------------------|----------------------------------------------------------------------------------------------------|----------------------------------------------------------------------------------------------------|----------------------------------------------------------------------------------------------------|----------------------------------------------------------------------------------------------------|----------------------------------------------------------------------------------------------------|-----------------------------------------------------------------------------------------------|---------------------------------------------------------------------|--------------------------------------------------|----------------------------------|-------|
| ▲ > * #########<br>**************************                                                                                                    | ▲ > ###### ###<br>● 2 「各種設定」画面が表示されたら、「マイページを送会」 をクリック<br>A - ワーク没け風を活<br>「まれ???~~~~~~~~~~~~~~~~~~~~~~~~~~~~~~~~~~                                                                                                    | <u>т-</u> Д                                                                                                    | 求人                                                                                                    | 免索                                                                                                    | 求職活動状況                                                                                                    |                                                                                                    | メッセージ                                                                                                | 求職者                                                                                           | 青報・設定                                                               | 5                                                |                                  |       |
| Rubba (2) (2) (2) (2) (2) (2) (2) (2) (2) (2)                                                                                                    | 職者情報・設定         ② 「各種設定」画面が表示されたら、「マペページを退会」 をクリック           A ーワーク2015年281         A ーワーク2015年281         2017.05-E0020261-16<br>(8-8-1)                日本1191         東京福田田田市         日本1191         2017.05-E0020261-16<br>(8-8-1)                日本1191         東京福田田市         日本1191         日本1191         1010-05-00                日本1191         東京福田市         日本1191         1010-05-00         日本1191         1010-05-00                日本1191         日本1191         日本1191         1010-05-00         日本1191         1010-05-00                日本1191         日本1191         日本1191         1010-05-00         日本1191         1010-05-00                日本1191         日本1191         日本1191         日本1191         日本1191         日本1191                日本1191         日本1191         日本1191 </td <td><u>ム</u> &gt;求職者</td> <td>情報・設定</td> <td></td> <td></td> <td></td> <td></td> <td></td> <td></td> <td></td> <td></td> <td></td>                                                                                                    | <u>ム</u> >求職者                                                                                                    | 情報・設定                                                                                                    |                                                                                                    |                                                                                                    |                                                                                                    |                                                                                                    |                                                                                               |                                                                     |                                                  |                                  |       |
| A L-D-Orgentation       Data fragmentation         Extrime       Ratingenergy       Ratingenergy       R                                                                                                    | トークーの契約素の活         2012 のたきの2000-11           医水林         激素検護法         酸酸酸         酸酸         酸酸         酸酸酸         ひょうや           大田林大林         酸酸酸         酸酸酸酸         酸酸         酸酸         酸酸酸         ひょうや           大田林大林 <t< th=""><th>職者情</th><th>報·設定</th><th>2 F</th><th>各種設定」</th><th>画面が表</th><th>ほっされたら</th><th><b>、「マイペ</b></th><th>ージを退会</th><th>≹। ऌ</th><th>クリッ:</th><th>ク</th></t<>                                                                                                    | 職者情                                                                                                    | 報·設定                                                                                                    | 2 F                                                                                                    | 各種設定」                                                                                                    | 画面が表                                                                                                    | ほっされたら                                                                                               | <b>、「マイペ</b>                                                                                  | ージを退会                                                               | ≹। ऌ                                             | クリッ:                             | ク     |
| 国家市田田田田田田田田田田田田田田田田田田田田田田田田田田田田田田田田田田田田                                                                                                    | 東東林柳田田林         和空田田 中部         和空田田 中部         和空田田 中部         田田 中部         田田 中部         田田 中部         田田 中部           中国         田田 中部         田田 中部         田田 中         田田 中         田 中         田 中         田 中         田 中         田 中         田 中         田 日         田 日         田 日         田 日         田 日         田 日         田 日         田 日         田 日         田 日         田 日         田 日         田 日         田 日         田         田         田         田         田         田         田         田         田         田         田         田         田         田         田         田         田                                                                                                    |                                                                                                    |                                                                                                    |                                                                                                    |                                                                                                    |                                                                                                    |                                                                                                    | ハーワーク受付                                                                                       | 票を表示                                                                | ジョブ・ナ                                            | カードのエクス<br>(準備中)                 | v#-ト  |
|                                                                                                    | 皮酸大酸           現地は物理が生産をと素雑様的が豊からなどうりのキ目です。           別地理がたきたと素雑様的が豊からなど、マイページーの一般雑誌と「利用いただけなくなります。           ご業様など、アイベージの目前の実施理とよどなどなどまた。           ご用いたウラックや実施主命のと使用の「中間に実施理」を読んだだけます。           ご用いたウラックや実施主命のと使用の「中間」用きない実施取られたなけます。           ご用いたウラックや実施主命のと使用の「中間」用きない実施取られたなけます。           ご用いたウラックや実施主命のと使用の「中間」用きない実施取られたなけます。           ご用いたウラックの実施したの「中間」用きない実施取られたないまできたきたができます。           ご用いたウラックの実施したの「中間」用きないまたがたできます。           ご用いたウラックの「中間」用きないまたができます。           ご用いたウラックの「中国」用きないまたができないなります。           マイベージを読むすると、マイベージにログィンできないなります。           マイベージを読むすると、マイベージにログィンできないなります。           マイベージを読むすると、マイベージにログィンできないなります。           マイベージを読むすると、マイベージにログィンできないなります。           マイベージを読むすると、マイベージにログィンできないなります。           マイベージを読むすると、マイベージにログィンできないなります。           マイベージを読むまし、パローフークランを定むます用していたログィンプログンド いたいたいの パールアドレンと いっつ デジを入力すことで、マイベージの構成時にからう たまり、ビングージージを読むます。           マイベージを読むまし、パローフークジを読むます。           マイベージを読むまし、パローフークジを読むます。           マイベージに目がったきまままし、パローフークジを読むます。           マイベージを読むまし、パローフークジを読むます。           マイベージを読むまし、パローフークジを読むます。           マイジージを読むまし、パローフージンがお通いたいたいと、以ば着むまのでくたい。           マイベージのできたいたいたいまっけんでかったいまっし、マイベージを読むます。           マイベージを読むます。           マイベージを読むます。           マイベージを読むます。                                                                                                    | 基本情報                                                                                                    | 求職情報提供等                                                                                                    | 希望職種·時間等                                                                                                    | 希望勤務地·賃金                                                                                                    | 学歴/資格                                                                                                    | 経歴                                                                                                   | 同害情報                                                                                          | 自己PR                                                                | 各種設                                              | 定 ブロ                             | ロック一覧 |
| <text><text><text><text><text><text><text><text><text><text></text></text></text></text></text></text></text></text></text></text>                                                                                                    | は、「「「「「」」」」」」」」」」」」」」」」」」」」」」」」」」」」」」」」                                                                                                    | 求暗                                                                                                    | <b></b><br>状態                                                                                                    |                                                                                                    |                                                                                                    |                                                                                                    |                                                                                                    |                                                                                               | 17                                                                  |                                                  |                                  |       |
| <text><text><text><text><text><section-header><text><text></text></text></section-header></text></text></text></text></text>                                                                                                    | Payment and a websit is the index of the index of t                                                                                                    | 求職の有効                                                                                                    | 効期間は、原則として家                                                                                                    | 診録から翌々月の末日で                                                                                                    | ल्न.                                                                                                    |                                                                                                    |                                                                                                    |                                                                                               |                                                                     |                                                  |                                  |       |
| Internet Provide Witting Direction of Multimetable State State                                | Introduced in the intervention of the intervention of                                                                                                    | 有効期間                                                                                                    | を過ぎると求職状態が<br>(有効/無効)ごとのマ                                                                                                    | 「無効」になり、マイペー:<br>イペー:2の利用可能範                                                                                                    | ジの一部機能をご利用<br>用け 求職者マイページ                                                                                                    | いただけなくなります。<br>バックマネニンタご覧くた                                                                                          |                                                                                                    |                                                                                               |                                                                     |                                                  |                                  |       |
| 大概状態       有効(期限: 201411月30日)         大概状態       大概報告 <b>クレイクレクレクし</b> 中国の日の日の日の日の日の日の日の日の日の日の日の日の日の日の日の日の日の日の日                                                                                                    | 東朝沈勝       南効(現現: 2021年11月30日)         東京       東京         レーンフトレントレントレントレントレントレントレントレントレントレントレントレントレント                                                                                                    | 以下のボ                                                                                                    | マンから求職活動の状                                                                                                    | 電の「有効」「無効」(求職                                                                                                    | 御取消)を切り替えること                                                                                                    | とができます。「有効」へ                                                                                                    | いい。<br>へ切り替えられない場合                                                                                   | は、最寄りのハロ・フ                                                                                    | ークまでお越しください                                                         | ١,                                               |                                  |       |
| CARACTERS     Substant State     Substant State     Substant     Substant     | ア国知<br>コンパン・シーン<br>アインプログレクズ ならめの(DD(ゲールアドレス)と)(スワード)です。<br>定するには、「アカワン・を継続しポターをクリークしてなるい。<br>DD(ゲールアドレス)<br>DD(ゲールアドレス)<br>DD(<br>DD(F)<br>DD(F)<br>DD(F)<br>DD(F)<br>DD(F)<br>DD(F)<br>DD(F)<br>DD(F)<br>DD(F)<br>DD(F)<br>DD(F)<br>DD | 求職材                                                                                                    | 態                                                                                                    |                                                                                                    | 有効(期限:2                                                                                                    | 2021年11月30日)                                                                                                    |                                                                                                    |                                                                                               |                                                                     |                                                  |                                  |       |
| マイページを退会するとマイページにログインできなくなります。<br>マイページを送会するとマイページにログインできなくなります。<br>マイページ退会後30日以内であれば、ログイン画面(アカウント再登録ボタン)から利用していたログインアカウント(メールアドレスと)(スワード)を入力すことで、マイページの利用を用所できす。<br>RFAIMできす。<br>マイページ退会後31日以上経過している場合、ハローワークの窓口を利用している方は最勢リのハローワークまでお越しください。<br>ハローワークの窓口を利用していない方(オンライン登録者)は、ハローワーク」にお越しいただくと、以前登録していた求職情報を活用してマイページの開催手製作を行うことができま<br>す。<br>ハローワーク」にお越しにならない場合は、改めてアカウント(メールアドレスと)(スワード)と求職情報を登録し直してください。<br>マイページを退会                                                                                                    | マイページを設会すると、マイページにログインできなくなります。<br>マイページを設会すると、マイページにログインできなくなります。<br>マイページ退会後30日以内であれば、ログイン画面(アカウンド 再登録ボタン)から利用していたログインアカウンド(メールアドレスとグスワード)を入力す ことで、マイページの利<br>用を再開できます。<br>マイページ退会後31日以上経過している場合、ハローワークの窓口を利用している方は最寄りのハローワークまでお越しください。<br>ハローワークの窓口を利用していない方(オンライン登録者)は、ハローワークにお越しいただくと、以前登録していた求邀情報を活用してマイページの開墾手術を行うことができま<br>す。<br>ハローワーク」にお越しにならない場合は、改めてアカウンド(メールアドレスとパスワード)と求邀情報を登録し直してください。                                                                                                    | マイペーシ<br>変更する!                                                                                                    | 7にログインするための<br>こは、「アカウントを編集                                                                                                    | (Ⅲ(メールアドレス)と)<br>ミ」ボタンをクリックしてく)                                                                                                    | パスワード)です。<br>ださい。                                                                                                    |                                                                                                    |                                                                                                    |                                                                                               |                                                                     |                                                  |                                  |       |
| レクトレンス  A Definition  A Definition  A Def | レイワード                                                                                                    | マイベーシ<br>変更する                                                                                                    | リニログインするための<br>こは、「アカウントを編創                                                                                                    | ・・・・・・・・・・・・・・・・・・・・・・・・・・・・・・・・・・・・                                                                                                    | パスワード)です。<br>ださい。                                                                                                    |                                                                                                    |                                                                                                    |                                                                                               |                                                                     |                                                  |                                  |       |
| マイページを退会すると、マイページパロヴインできなくなります。<br>マイページ退会後30日以内であれば、ロヴイン画面(「フカウント再登録」ボタノから利用していたロヴィンアカウント(メールアドレスとパスワード)を入力すことで、マイページの利用を再開できます。<br>マイページ退会後31日以上経過している場合、ハローワークの窓口を利用している方は最勢リのハローワークまでお越しください。<br>ハローワークの窓口を利用していない方(オンライン登録者)は、ハローワーク」方は該越しいただくと、以前登録していた求職情報を活用してマイページの開建手は たを行うことができます。<br>ハローワークにお越しにならない場合は、改めてアカウント(メールアドレスとパスワード)と求職情報を登録し直してください。<br><b>マイページを退会</b>                                                                                                    | マイベージを退会すると、マイベージにログインできなくなります。<br>マイベージを退会すると、マイベージにログインできなくなります。<br>マイベージ退会後30日以内であれば、ログイン画面(「フカウント 再登録ボタン)から利用していたログインアカウント(メールアドレスとグスワード)を入力す ことで、マイベージの利<br>用を用Mできます。<br>パローワークの窓口を利用していない方(オンライン登録者)は、パローワークにお越いただくと、以前登録していた求戦情報を活用してマイベージの開墾手術 やを行うことかできま<br>す。<br>パローワーク「にお越いにならない場合は、改めてアカウント(メールアドレスとグスワード)と求戦情報を登録し直してください。                                                                                                    | マイペーシ<br>変更する<br><b>ID(メ</b>                                                                                                    | ロニログインするための<br>こは、「アカウントを編卵<br>ー <b>ルアドレス)</b>                                                                                                    | (ID(メールアドレス)と)<br>ミ」ボタンをクリックしてく;                                                                                                    | パスワード)です。<br>ださい。<br>hello01@hell                                                                                                    | lowork.ne.jp                                                                                                    |                                                                                                    |                                                                                               |                                                                     |                                                  |                                  |       |
| マイページを退会するとマイページにログインできなくなります。<br>マイページを送会するとマイページにログインできなくなります。<br>マイページ退会後30日以内であれば、ログイン画面(アカウント再登録ボタン)から利用していたログインアカウント(メールアドレスと)くスワード)を入力すことで、マイページの利用を用例できます。<br>ハローワークの窓口を利用していない方(オンライン登録者)は、ハローワーク」はお越いただくと、以前登録いていた求職情報を活用してマイページの開始手が吃行うことができます。<br>ハローワーク」にお越いにならない場合は、改めてアカウント(メールアドレスと)くスワード)と求職情報を登録し直してくたさい。<br>マイページを退会                                                                                                    | マイページを設会すると、マイページにロヴィンできなくなります。<br>マイページを設会すると、マイページにロヴィンできなくなります。<br>マイページ退会後30日以内であれば、ロヴィン画面(アカウンド 再登録ボタン)から利用していたロヴィンアカウンド(メールアドレスとり、スワード)を入力す ことで、マイページの利用を再開できます。<br>ハローワークの窓口を利用していない方(オンライン登録者)は、ハローワークにお想しいただくと、以前登録していた求邀情報を活用してマイページの開墾手術を行うことができま<br>す。<br>ハローワークにお越しにならない場合は、改めてアカウンド(メールアドレスとパスワード)と求邀情報を登録し直してください。<br>マイページを退会                                                                                                    | マイペーシ<br>変更する  <br><b>ID(メ</b>                                                                                                    | ncログインするための<br>こは、「アカウントを編卵<br>ー <b>ルアドレス)</b>                                                                                                    | (田(メールアドしス)と)<br>日ボタンをクリックしてく)                                                                                                    | バスワード)です。<br>ださい。<br>hello01@hell                                                                                                    | lowork.ne.jp                                                                                                    |                                                                                                    |                                                                                               |                                                                     |                                                  |                                  |       |
| マイページを退会すると、マイページにログインできなくなります。<br>マイページを退会すると、マイページにログインできなくなります。<br>マイページ退会後30日以内であれば、ログイン画面(アカウント再登録ボタン)から利用していたログインアカウント(メールアドレスとり(スワード)を入力す ことで、マイページの利用を再解できます。<br>ハローワークの窓口を利用していない方(オンライン登録者)は、ハローワーク」にお越いいただくと、以前登録していた求歌情報を活用してマイページの階級手が吃行うことができます。<br>ハローワーク」にお越しにならない場合は、改めてアカウント(メールアドレスとバスワード)と求歌情報を登録し直してください。<br>アイページを退会                                                                                                    | マイページ退会するとマイページにロヴインできなくなります。<br>マイページ退会するとマイページにロヴインできなくなります。<br>マイページ退会後30日以内であれば、ログイン画面(「フカウント 再登録ボタン)から利用していたロヴインアガウント(メールアドレスとり、スワード)を入力すことで、マイページの利用を再開できます。<br>マイページ退会後31日以上経過している場合、ハローワークの窓口を利用している方は最寄りのハローワークまでお越しください。<br>ハローワークの窓口を利用していない方(オンライン登録者)は、ハローワークにお越しいただくと、以前登録していた求敬情報を活用してマイページの開設手計でを行うことができます。<br>ハローワークにお越しにならない場合は、改めてアカウント(メールアドレスとパスワード)と求敬情報を登録し直してください。<br>マイページを退会                                                                                                    | マイペーシ<br>変更する):<br><b>     田(メ</b>                                                                                                    | フェロダインするための<br>こは、「アカウントを編明<br>ー <b>ルアドレス)</b>                                                                                                    | (D(メールアドレス)と)<br>しボタンをクリックしてく                                                                                                    | パスワード)です。<br>ださい。<br>hello01@hell                                                                                                    | lowork.ne.jp                                                                                                    |                                                                                                    |                                                                                               |                                                                     |                                                  |                                  |       |
| マイベージを過去すると、マイベージにログインできなくなります。<br>マイベージを過去すると、マイベージにログインできなくなります。<br>マイベージ通会後30日以内であれば、ログイン画面(アカウント再登録ボタン)から利用していたログインアカウント(メールアドレスと)、スワード)を入力すことで、マイベージの利用を用削できます。<br>マイベージ通会後31日以上経過している場合、ハローワークの窓口を利用している方は最寄りのハローワークまでお越しください。<br>ハローワークの窓口を利用していない方(オンライン登録者)は、ハローワーク」にお越しいただくと、以前登録していた求数情報を活用してマイベージの開設手がたを行うことができます。<br>ハローワークにお越しにならない場合は、改めてアカウント(メールアドレスとパスワード)と求数情報を登録し直してください。<br>マイページを退会                                                                                                    | マイベージを設定するとマイベージにロヴィンできなくなります。<br>マイベージ退会後30日以内であれば、ロヴィン画面(「アカウント再登録ボタン)から利用していたロヴィンアカウント(メールアドレスとバスワード)を入力すことで、マイベージの利用を再開できます。<br>マイベージ退会後30日以上経過している場合、ハローワークの窓口を利用している方は最寄りのハローワークまでお越しください。<br>ハローワークの窓口を利用していない方(オンライン登録者)は、ハローワークにお越しいただくと、以前登録していた求戦情報を活用してマイベージの開墾手計でを行うことができます。<br>ハローワークにお越しにならない場合は、改めてアカウント(メールアドレスとバスワード)と求戦情報を登録し直してください。<br>マイページを退会                                                                                                    | マイベーシ<br>変更する -<br>四(メ                                                                                                    | ロにログインするための<br>には、「アカウントを編劇<br>ールアドレス)                                                                                                    | (D(メールアドレス)と)<br>しれポタンをクリックルてくう                                                                                                    | がスワード)です。<br>ださい。<br>hello01@hell                                                                                                    | lowork.ne.jp                                                                                                    | $\sim$                                                                                               | $\approx$                                                                                     |                                                                     |                                                  | $\rightarrow$                    |       |
| マイベージ退会後30日以内であれば、ログイン画面(「アカワント再登録』ボダン)から利用していたログインアカワント(メールアドレスとパスワード)を人力すことで、マイベージの利用を再開できます。<br>マイベージ退会後31日以上経過している場合、ハローワークの窓口を利用している方は最寄りのハローワークまでお越しください。<br>ハローワークの窓口を利用していない方(オンライン登録者)は、ハローワークにお越しいただくと、以前登録していた求戦情報を活用してマイベージの開設手計でを行うことができま<br>す。<br>ハローワークにお越しにならない場合は、改めてアカウント(メールアドレスとパスワード)と求戦情報を登録し直してください。<br>マイページを退会                                                                                                    | マイベージ退会後30日以内であれば、ログイン画面(アカワンド 得益製ポタン)から利用していたログインアカワンド(メールアドレスとパスワード)を人力すことで、マイベージの利用を再開できます。<br>マイベージ退会後31日以上経過している場合、ハローワークの窓口を利用している方は最寄りのハローワークまでお越しください。<br>ハローワークの窓口を利用していない方(オンライン登録者)は、ハローワーク」にお越しいただくと、以前登録していた求戦情報を活用してマイベージの開催分割できす。<br>オ。<br>ハローワークにお越しにならない場合は、改めてアカウンド(メールアドレスとパスワード)と求戦情報を登録し直してください。<br>マイページを退会                                                                                                    |                                                                                                    | ロニログインするための<br>には、「アカウントを編集<br>ールアドレス)                                                                                                    | (ID(メールアドレス)と)<br>はボタンをクリックしてく                                                                                                    | パスワード)です。<br>ださい。<br>hello01@hell                                                                                                    | lowork.ne.jp                                                                                                    | $\sim$                                                                                               | $\approx$                                                                                     |                                                                     | <i>S</i>                                         | >                                |       |
| ハローワークの窓口を利用していない方(オンライン登録者)は、ハローワークにお越い、ただくと、以前登録していた求敵情報を活用してマイベージの開設手がを行うことができます。<br>す。<br>ハローワークにお越いにならない場合は、改めてアカウント(メールアドレスとパスワード)と求職情報を登録し直してください。<br>マイページを退会                                                                                                    | ハローワークの窓口を利用していない方(オンライン登録者)は、ハローワークにお越いたたくと、以前登録していた求敬情報を活用してマイベージの開設手書 *を行うことができます。<br>ハローワークにお越いにならない場合は、改めてアカウント(メールアドレスとパスワード)と求敬情報を登録し直してください。 マイページを退会                                                                                                    | マイベーシ<br>変更する/<br>四(メ<br>・<br>・<br>・<br>・<br>・<br>・                                                                                                    | ロビログインするための<br>には、「アカウントを継続<br>ールアドレス)<br>・・・<br>ページ退会<br>ーンを退会すると マ                                                                                                    | (ID(メールアドレス)と)<br>はボタンをクリックしてくご                                                                                                    | パスワード)です。<br>ださい。<br>hello01@hell                                                                                                    | lowork.ne.jp                                                                                                    | $\sim$                                                                                               |                                                                                               |                                                                     | <i>~</i>                                         | >                                |       |
| ハローワークにお越いにならない場合は、改めてアカウント(メールアドレスとパスワード)と求敵情報を登録し直してください。<br>マイページを退会                                                                                                    | ハローワークにお越いにならない場合は、改めてアカウント(メールアドレスとパスワード)と求勤情報を登録し直してください。 マイページを退会                                                                                                    | マイベージ<br>変更する!<br>D(メ<br>マイベ<br>マイベ<br>用を両<br>マイベ<br>用をすべ                                                                                                    | ルロヴィンするための<br>には、「アガウントを継続<br>ールアドレス) ページ退会 ページ退会後30日以り開てきます。 ・パ退会後31日以                                                                                                    | (ID(メールアドレス)と)<br>はボタンをクリックしてく<br>マページルログインで<br>すであれば、ログインで<br>(容あれば、ログインで<br>(容あれば、ログインで                                                                                           | パスワード)です。<br>ださい。<br>hello01@hell                                                                                                    | lowork.ne.jp                                                                                                    | していたログインアカ"。<br>なりのいローワーク3                                                                           | マトは朝(たう)、                                                                                     |                                                                     | <b>1</b> 77 = 22 °C, 5                           | <b>マ</b> イベージの利                  |       |
| マイページを退会                                                                                                    | マイページを退会                                                                                                    | マイベージ<br>変更する/<br>D(メ<br>ロ(メ<br>マイ<br>マイベ<br>用をマイベ<br>用をマイベ<br>用を不称<br>マイロー<br>す。                                                                                                    | ロンログインするための<br>には、「アカウントを編集<br>ールアドレス)                                                                                                    | (田(メールアドレス)と)<br>はボタンをクリックしてく)<br>イベージにログインで<br>ってあれば、ログインで<br>経過している場合、)<br>していない方(オンライ                                                                                            | バスワード)です。<br>ださい。<br>hello01@hell                                                                                                    | lowork.ne.jp<br>参数ボタンから利用し<br>にいる方は最<br>-ワークにお越しいた                                                                   | していたログインアカウ<br>高りのハローワークま<br>だくと、以前登録してい                                                             | アント (メールアドレス<br>までお越しください。<br>・ た求職情報を活用                                                      | とバスワード)を入り<br>してマイベージの開                                             | カす ことで、5<br>服装手ま Nを行                             | マイページの利<br>うことができま               |       |
|                                                                                                    |                                                                                                    | マイベージ<br>変更する/<br>D (メ<br>マイ<br>マイベ<br>マイイ<br>マイベ<br>マイベ<br>マイベ<br>マイベ<br>リロー<br>す。<br>リロー                                                                                                    | ローンするための には、「アカウントを編 ールアドレス) ールアドレス) ページ退会すると、マ ージ退会後30日以 同できます。 ージ退会後31日以 フークの窓口を利用 ワークにお越いにな                                                                                                    | (ID(メールアドレス)と)<br>はボタンをクリックしてく)<br>イベージパニログインで<br>つであれば、ログインで<br>経通している場合、)<br>していない方(オンライ                                                                                          | バスワード)です。<br>ださい。<br>hello01@hell                                                                                                    | lowork.ne.jp<br>動ポタ/)から利用し<br>利用している方は最<br>-ワークにお越いた<br>・<br>レスとパスワード)と                                              | していたログインアカゲ<br>読むりのハローワーク追<br>だくと、以前登録してい<br>求職情報を登録し直し                                              | アント (メールアドレス<br>でお越しください。<br>てください。                                                           | とくスワード)を入す<br>してマイベージの開                                             | カすことで、う<br>龍史手までを行                               | マイページの利<br>うことができま               |       |
| 1 11 小佐 1 井 パーボー 1 井 パードに 2 「ゴニノパン、ドロン、 1 30日相外 1 5/12 7 短期 1 七明 (                                                                                                    |                                                                                                    | マイベージ<br>変更する/<br>D (メ<br>マイ<br>マイベ<br>マイベ<br>マイベ<br>マイベ<br>マイベ<br>マイベ<br>・<br>、<br>リロー                                                                                                    | ACEDダインするための<br>には、「アガウントを編載<br>ールアドレス) ページ退会 ページ退会するとマージ退会後30日以び開てきます。 ージ退会後31日以、ワークの窓口を利用 ワークにお越いになが                                                                                                    | (田(メールアドレス)と)<br>はボタンをクリックしてく)<br>イページルにログインで<br>つであれば、ログインで<br>記であれば、ログインで<br>おれば、ログインで<br>おれば、ログインで                                                                               | バスワード)です。<br>ださい。<br>hello01@hell                                                                                                    | lowork.ne.jp<br>参数ボタンから利用し<br>注利用している方は最<br>-ワークにお越しいた<br>レスとバスワード)と<br>                                             | していたログインアカな<br>感到のハローワークま<br>たくと、以前登録し直し<br>求職情報を登録し直し                                               | アント (メールアドレス<br>までお越いくたさい。<br>・た求意情報を活用<br>てください。                                             | といスワード)を入す<br>してマイページの開<br>マー                                       | カす ことで、3<br>設計制 数を行<br>イページ                      | マイページの利<br>うことができま<br>を退会        |       |
| <u>リンク集</u>   <u>サイトマップ</u>   <u>サイトボリシー</u>   <u>ブライバシーボリシー</u>   利用規約   <u>よくあるご質問</u>   <u>お問い合わせ先</u>   <u>所在地情報</u>  <br>All rights reserved, Copyright (C) Employment Security Bureau,Ministry of Health, Labour and Welfare                                                                                                    | <u>リン2集 リカトマック</u>   <u>サイトマック</u>   <u>フォハックー</u>   <u>フォハックー</u>   <u>利用規約</u>   <u>よいのるこ 貫向</u>   <u>わ同い合わせた</u>   <u>1774年97</u> 報  <br>All rights reserved, Copyright (C) Employment Security Bureau, Ministry of Health, Labour and Welfare                                                                                                    | マイベージ<br>変更する!<br>D(メ<br>マイベー<br>マイベ<br>用をすべ<br>ハロー<br>オ。<br>ハロー                                                                                                    | <ul> <li>ローグインするための</li> <li>には、「アカウントを継続</li> <li>ールアドレス)</li> <li>ー・</li> <li>ページ退会</li> <li>ージ退会後30日以上の</li> <li>ワークの窓口を利用</li> <li>ワークにお越いになが</li> <li>ワークにお越いになが</li> <li>リレンク集  </li> </ul>                                                                                                    | (四(メールアドレス)と)<br>はボタンをクリックしてく)<br>イページルロヴインで<br>ってあれば、ログインで<br>ってあれば、ログインで<br>いていない方(オンライ<br>ジネい場合は、改めて)<br>サイトマップ   サー<br>All rights rese                                          | バスワード)です。<br>ださい。<br>hello01@hell<br>うちょくなります。<br>画面(「アカウント再登<br>ハローワークの窓口を<br>イン登録者)は、ハロー<br>アカウント(バールアド<br>イトボリシー   ブラ<br>arved, Copyright (C    | lowork.ne.jp<br>違いボタンから利用<br>E利用している方は最<br>-ワークにお越いいた<br>・<br>レスとパスワード)と<br>ラーバミシーボリシー<br>) Employment Sec           | レていたログインアカゲ<br>読みりのハローワーク3<br>たくと、以前登録してし<br>求職情報を登録し直し<br>-   利用規約   よ<br>urity Bureau,Minist       | アント (メールアドレス<br>でお越しくたさい。<br>いた求意情報を活用<br>てくたさい。<br>< <u>、あるご質問</u>   ミ<br>ry of Health, Labo | とパスワード)を入力<br>してマイベージの開<br>です。<br>5問し、合わせ先<br>ur and Welfare        | わす ことで、5<br>189手# 19を行<br><b>イページ</b><br>  所在地情報 | マイページの利<br>うことができま<br>を退会<br>艇   |       |
| <u>リンク集   サイトマップ   サイトボリシー</u>   <u>ブライバシーボリシー</u>   利用規約   <u>よくあるご質問</u>   <u>お問い合わせ先</u>   <u>所在地情報</u>  <br>All rights reserved, Copyright (C) Employment Security Bureau, Ministry of Health, Labour and Welfare                                                                                                    | <u>リン2集   リイトベック   リイトベック   フイハハリー   フォハリー   利用規約   よいのるご 貫向   わ向い 古んで 元   所在地で開設  </u><br>All rights reserved, Copyright (C) Employment Security Bureau, Ministry of Health, Labour and Welfare                                                                                                    | マイベージ<br>変更する<br>() (メ<br>マイベ<br>マイベ<br>用マイベ<br>中で<br>マイベ<br>一<br>マイベ<br>一<br>マイベ<br>ー<br>マイベ<br>ー<br>ー<br>ー<br>ー<br>コ<br>ー<br>ー<br>ー<br>ー<br>ー<br>ー<br>ー<br>ー<br>ー<br>ー<br>ー<br>ー<br>ー | ロージーンするための には、「アカウントを編  ールアドレス)  ページ退会  なっジ退会  、マージ退会  、マージし会  、マージし会  、マージー会  、マージー会  、マージー会  、アージー会  、マージー会  、マージー会  、マージー会  、マージー会  、マージー会  、マー | (田(メールアドレス)と)<br>はボタンをクリックしてく)<br>イベージにログインで<br>つであれば、ログインで<br>を訪している場合、ル<br>していない方(オンライ<br>ジズい場合は、改めて)<br>サイトマップ   サー<br>All rights rese                                           | バスワード)です。<br>ださい。<br>hello01@hell<br>うちなくなります。<br>のローワークの窓口を<br>(ノ登録者)は、ハロー<br>アカウント(メールアド<br>イトポリシー   プラ<br>arved, Copyright (C                   | lowork.ne.jp<br>参加ボタン)から利用<br>に利用している方は最<br>-フークにお越いいた<br>レスとバスワード)と<br>ライバジーポリシー<br>) Employment Sec                | レていたログインアカジ<br>オンプリのハローワークヨ<br>オディン、以前登録してい<br>京職情報を登録し直し<br>ニ   利用規約   よ<br>urity Bureau,Minist     | アント (メールアドレス<br>たでお越しください。<br>たで気感情報を活用<br>でください。<br>く <u>あるご"質問</u>   る                      | シバスワード)を入す<br>レズマイベージの開<br>マー<br>5週し、合わせ先<br>ur and Welfare         | わす ことで、 5<br>載手ま やを行<br><b>イページ</b><br>  所在地情報   | マイページの利<br>うことができま<br>を退会<br>握   |       |
| <u>リンク集</u>   <u>サイトマップ</u>   <u>サイトポリシー</u>   <u>ブライバシーポリシー</u>   利用規約   <u>よくあるご質問</u>   <u>お問い合わせ先</u>   所在地情報  <br>All rights reserved, Copyright (C) Employment Security Bureau, Ministry of Health, Labour and Welfare                                                                                                    | 「リンク集」 ウイトベッシー 「ウイトベッシー」 フライバシーホッシー   利用規約   よのるこ 自向   わ向い 古 心 支 木   所在地 情報  <br>All rights reserved, Copyright (C) Employment Security Bureau, Ministry of Health, Labour and Welfare                                                                                                    | マイベージ<br>変更する<br>D (メ<br>マイ<br>マイベ<br>用をイベ<br>マイベ<br>用マイベ<br>オ。<br>ハロー                                                                                                    | ロージェンクを<br>は、「アカウントを<br>補助<br>・・・・・・・・・・・・・・・・・・・・・・・・・・・・・・・・・・                                                                                                    | (四(メールアドレス)と)<br>はボタンをクリックしてくび<br>マページルロヴィンで<br>つであれば、ログィンで<br>認道している場合、)<br>していない方(オンライ<br>ジネい場合は、改めて)<br>サイトマップ   サー<br>All rights rese                                           | バスワード)です。<br>ださい。<br>hello01@hell<br>つうううのです。<br>雪面(アカウント再登<br>ハローワークの窓口を<br>イン登録者)1は、ハロー<br>アカウント(メールアド<br>日本ポリシー   ブラ<br>arved, Copyright (C     | lowork.ne.jp<br>動ポタンから利用<br>に利用している方は最<br>-ワークにお越いた<br>-フークにお越いた<br>-フークにお越いた<br>-フークにお越いた<br>-フークにおしいた<br>-フークにおしいた | レていたロヴィンテカジ<br>読み)のハローワーク3<br>たくと、以前登録し面し<br>ニ   利用規約   よ<br>urity Bureau,Minist                     | アント (メールアドレス<br>までお越しください。<br>いた求意情報を活用<br>てください。<br>くあるご賞問   ミ<br>ry of Health, Labo         | とバスワード)を入力<br>してマイページの開<br>です<br>ら問 <u>し、合わせ先</u><br>ur and Welfare | わす ことで、5                                         | マイページの利<br>うことができま<br>を退会<br>握   |       |
| リンク集   サイトマップ   サイトポリシー   ブライバシーポリシー   利用規約   よくあるご質問   お問い合わせ先   所在地情報  <br>All rights reserved, Copyright (C) Employment Security Bureau, Ministry of Health, Labour and Welfare                                                                                                    | 1922集 945-492 945-492 945-492 7947-9-1 初用規約 4.5002 直向 1 からいされてた、1974年201月後 1<br>All rights reserved, Copyright (C) Employment Security Bureau, Ministry of Health, Labour and Welfare                                                                                                    | マイベーション<br>変更する<br>()<br>()<br>()<br>()<br>()<br>()<br>()<br>()<br>()<br>()<br>()<br>()<br>()                                                                                                    | ICロヴィンするための     ICロヴィンするための      ICロヴィンするための                               | (田(メールアドレス)と)<br>はボタンをクリックしてく)<br>イベージにログインで<br>ってあれば、ログインで<br>ってあれば、ログインで<br>ってあれば、ログインで<br>ってあれば、ログインで<br>ってあれば、ログインで<br>ってあれば、ログインで<br>ってあれば、ログインで<br>ってあれば、ログインで<br>ってあれば、ログインで | A(スワード)です。<br>たさい。<br>hello01@hell<br>でするくなります。<br>画面(「アカウント 再参<br>ハローワークの窓口格<br>(ン登録者)1ま、ハロー<br>アカウント(メールアド<br>イトボリシー   ブラ<br>arved, Copyright (C | lowork.ne.jp<br>録』ボタンから利用<br>E利用している方は最<br>-ワークにお越いな<br>レスとパスワード)と<br>ライノバシーボリシー<br>) Employment Sec                 | レていたログインアカボ<br>読みのハローフーク対<br>たくと、以前登録してい<br>求職情報を登録し直し<br>二   <u>利用規約</u>   よ<br>urity Bureau,Minist | アント (メールアドレス<br>までお越しください。<br>こてください。<br>くあるご 知問   ミ<br>ry of Health, Labo                    | とパスワード)を入す<br>してマイベージのM<br>です<br>の問し、合わせ先<br>ur and Welfare         | カオ ことで、 5                                        | マイページの利<br>うことかできま<br>を退会<br>握 ! |       |

求職者マイページを退会

l

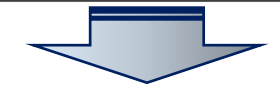

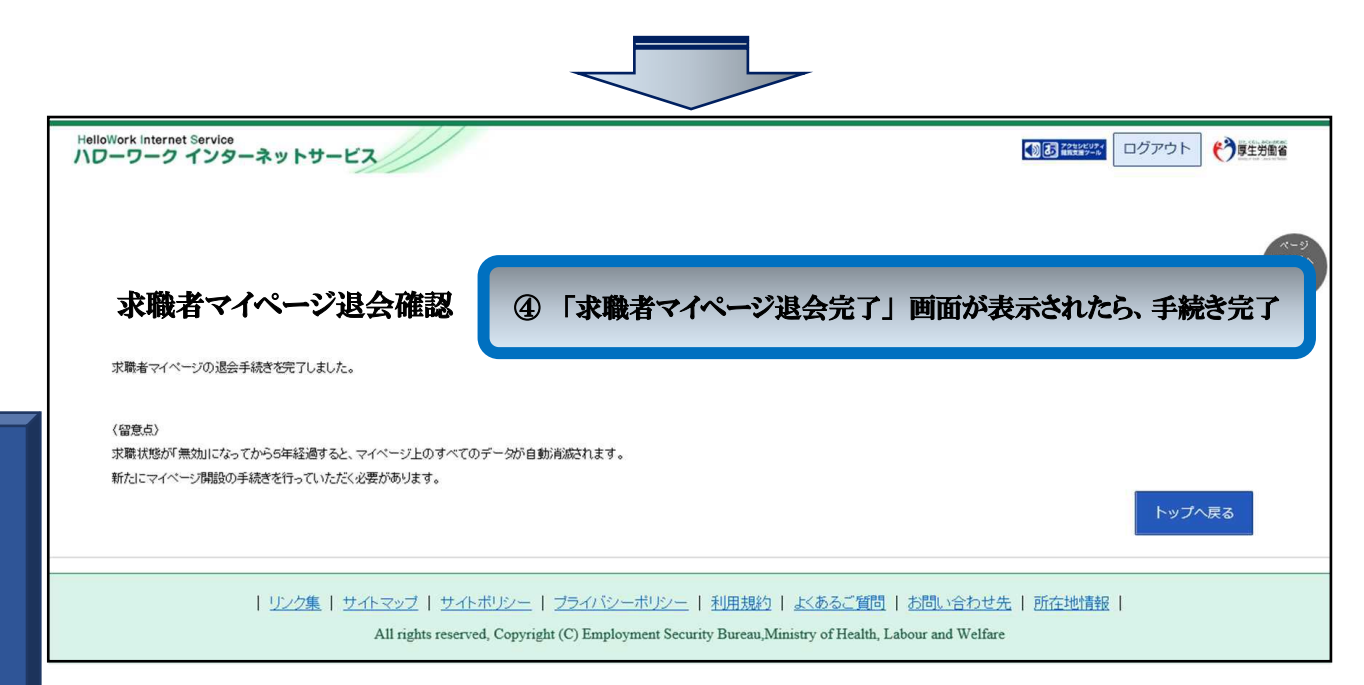